# ГАЙД

по регистрации в Личном кабинете для поступающих на программы магистратуры

# РАНХиГС Санкт-Петербург

## 1. Предварительная регистрация:

Заполнение всех полей. Будьте внимательны: указывайте актуальную электронную почту (иначе вы больше не сможете войти в свой Личный кабинет, так как логин и пароль направляется именно на нее) и действующий номер телефона.

Заполнение паспортных данный осуществляется в полном соответствии с документом, без самостоятельных сокращений! Допускаются сокращения: ТП, ОУФМС, ГУ МВД. Также желательно отключить клавишу CapsLock и писать в соответствии с нормами русского языка.

| Авторизуйтесь                | или | За                                                         | регистри                 | іруйтесь              |        |
|------------------------------|-----|------------------------------------------------------------|--------------------------|-----------------------|--------|
| Логин                        |     | Магистратура                                               | ×                        | г. Санкт-Петербург    |        |
| Пароль                       | i   | Российская Федерация                                       | $\sim$                   | anessa_87@list.ru     |        |
| Войти<br>Восстановить пароль | i   | Лурикова                                                   |                          | 89215970818           |        |
|                              |     | Анна                                                       | i                        | Паспорт гражданина РФ | $\sim$ |
|                              |     | Дмитриевна                                                 |                          | 4515                  |        |
|                              |     | Женский                                                    | $\sim$                   | 332221                |        |
|                              |     | 16.01.1987                                                 |                          | 07.04.2020            |        |
|                              |     | Российская Федерация                                       | $\sim$                   | ГУ МВД России         |        |
|                              |     |                                                            |                          | 780-035               |        |
|                              |     | <ul> <li>Я согласен(а) на получение информации,</li> </ul> | овязанной с поступлением |                       |        |

После заполнения нажмите на <mark>"Зарегистрироваться"</mark>. Вы автоматически попадете в Ваш личный кабинет.

## 2. Личный кабинет

При первом входе подтвердите Ваш номер телефона. Это позволит Вам подписывать документы, требующие личной подписи, в электронной форме.

| з валаетных поступающий<br>В 2020 году прием в РАН.<br>В личном кабинете Вы мо<br>Чтобы обратиться в прие<br>Если Вы поступаете по в<br>сдачи.<br>Не забывайте проверять | иГС осуществляется только в электронной форме.<br>нате подать заявление и соглалсе на зачисление, при необходимости подписать договор на обучение, отслекивать конкурсную ситуацию.<br>ную комиссие войровного филмал, и сопользуйте раздел « Сообщения».<br>утренним вступительным испытаниям РАНКИГС, после их назначения Вам будет доступно их расписание и переход в систему дистанционного обучения для<br>лектронную почту: Вам могут приходить уведомления от приемной комиссии (отправитель – RANEPA). |
|----------------------------------------------------------------------------------------------------|----------------------------------------------------------------------------------------------------|
| Пожалуйста, подтвердите<br>Заявление на выбранный<br>Такие и Рас появится воо                                                                                            | Ваш номер телефона. На него придет смс с кодом.<br>уровень образования уже соданко – после подтверждения Вы сможете <b>отпрыть и заполнить его.</b><br>имисто доотрицьта, лолицыи – после <b>о завторий подтику в</b> с полног составищие об послеточних возмислой-стани                                                                                                    |
| Пожалуйста, подтвердите<br>Заявление на выбранный<br>Также у Вас появится воз<br>Номер телефона:                                                                         | Ваш номер телефона. На него придет смс с кодом.<br>уровень образования уже создано – после подтверждения Вы сможете <b>открыть и заполнить его.</b><br>кожность подлисывать документы <b>простой алектронной подписью</b> в рамках соглашения об алектронном взаимодействии.                                                                                                    |

#### 3. Заполнение заявления

Ваше заявление уже создано и находится в статусе **"Редактируется"**. После подтверждения номера телефона Вы можете перейти в раздел **"Заявления /** Applications" и заполнить его.

|                              | 1-1-              |                     |                 |                 |           |                                                                           |                             |
|------------------------------|-------------------|---------------------|-----------------|-----------------|-----------|---------------------------------------------------------------------------|-----------------------------|
| /ровень / Level of education | Год поступления / | Язык /              | Филиал / Branch | Craryc / Status | Номер /   | Подписать документ / Sign a document                                      | Открыть заявление / Open an |
| Магистратура                 | 2020 / 2021       | Language<br>Русский |                 | Редактируется   | 000308930 | Нет доступных документов, возможно,                                       | application                 |
|                              |                   |                     |                 |                 |           | вам необходимо подать cornacie на<br>зачисление / No documents available, |                             |
|                              |                   |                     |                 |                 |           | probably you have to submit a consent                                     |                             |
| Комментарий приемной комисс  | ии к заявлению:   |                     |                 |                 |           |                                                                           |                             |
| Комментария нет              |                   |                     |                 |                 |           |                                                                           |                             |

Все поля, отмеченные звездочкой, обязательны для заполнения.

Внесенные паспортные данные автоматически перенесутся в заявление.

Далее необходимо заполнить адрес регистрации в полном соответствии с паспортом.

Далее заполняются данные об образовании в полном соответствии с документом об образовании.

## Вам нужно будет прикрепить Вашу фотографию. В заявлении указаны требования, которым она должна соответствовать. Неформальные фотографии не принимаются.

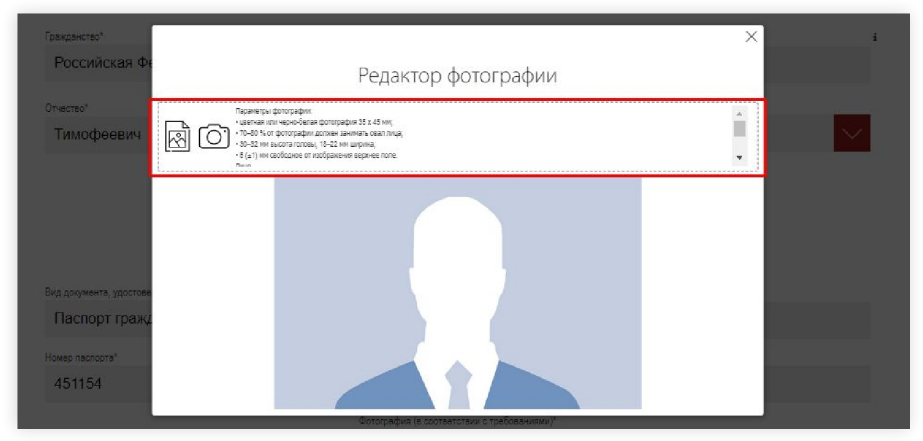

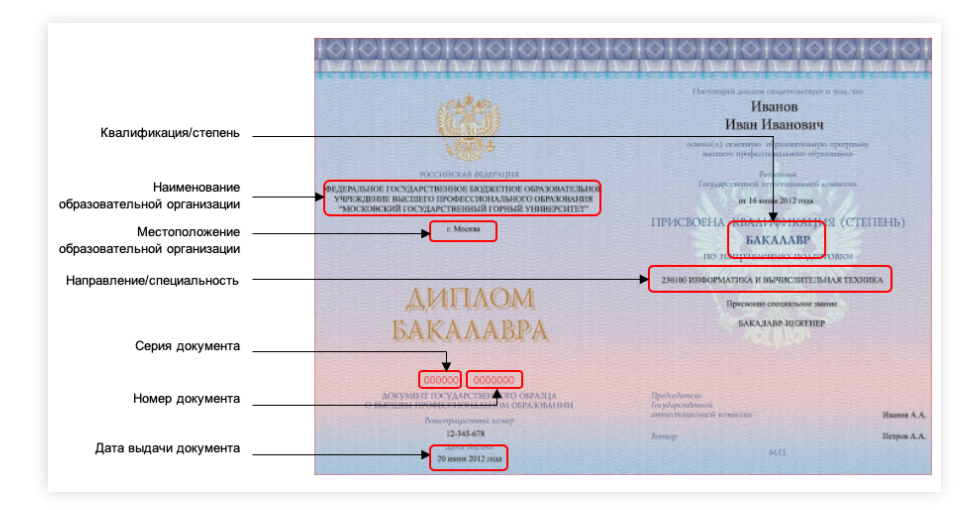

Далее заполняются дополнительные сведения (при желании). При наличии прикрепляются сканы документов, подтверждающих индивидуальные достижения. Полный перечень индивидуальных достижений представлен в Приложении 3 к Правилам приема в Академию на программы магистратуры. В блоке "Документы для поступления" необходимо прикрепить скан-копии документов, которые не требуют подписания. Они должны быть сохранены в формате pdf. Скан-копии должны легко читаться: сотрудники приемной комиссии будут сверять их с внесенными в заявление данными и могут вернуть заявление, если качество документов будет низким.

В одно поле можно загрузить до пяти файлов.

| Загрузите унг | Документы для поступления<br>Заузите указаные нике дормоглы в формете ра <sup>4</sup> ити (р. Общий облан, затужаются с протодом на усский язык, закронным<br>в у трасаниеми поряди |                                                       |  |  |  |  |  |  |  |  |
|---------------|----------------------------------------------------------------------------------------------------|-------------------------------------------------------|--|--|--|--|--|--|--|--|
| Ø             | 6 6                                                                                                    | Колия паслорта"                                       |  |  |  |  |  |  |  |  |
| (I)           | (B)                                                                                                    | Колия документа об образовании*                       |  |  |  |  |  |  |  |  |
| Ø             | B                                                                                                    | Документы, подтверждающие инфлекидуальные достижение: |  |  |  |  |  |  |  |  |
| Ø             |                                                                                                    | Дополнительные документы                              |  |  |  |  |  |  |  |  |
|               |                                                                                                    |                                                       |  |  |  |  |  |  |  |  |

### 4. Подача заявления

Завершив заполнение анкетной части, перейдите в блок "Заявления".

Здесь необходимо выбрать филиал «Северо-Западный институт управления» и способ подачи документов, а затем определить форму и основу обучения и образовательную программу (или совокупность образовательных программ), на которые Вы хотите поступать (одну или несколько).

Если Вам потребуется общежитие, установите соответствующую отметку.

После заполнения блока "Заявления" будет автоматически сформирован пакет документов, требующих подписи, – Вам потребуется скачать его по кнопке "Скачать заявление".

Обратите внимание: на некоторых направлениях при приеме на совокупность образовательных программ необходимо заполнить последовательность распределения по итогам зачисления и прикрепить его в соответствующем поле! Без него Ваше заявление будет отклонено!

|                                                                                                    | 3                                                                   | аявления                                                                                                    |                                                                                                    |                                                                    |                                                        |            |
|----------------------------------------------------------------------------------------------------|---------------------------------------------------------------------|----------------------------------------------------------------------------------------------------|----------------------------------------------------------------------------------------------------|--------------------------------------------------------------------|--------------------------------------------------------|------------|
| Фаультегинститутфизикал" С<br>Соверо-Западлизий инститити<br>Заявличке в Академию является по счету Х<br>0 | Добая<br>пособ подачи за<br>ПОДПИСАН<br>очу участвовать<br>бщежития | иль новое заявление<br>явления<br>Ные скан-копин<br>в конурсе на прадоставление                                                       | Прошу вернуть поданные дол<br>непоступления на обучение и<br>установленных правилами пр<br>следующим пособоми<br>Не требуется<br>С количеством мест и Поряд<br>на поселение в общежито | кументы (в<br>и в иных сп<br>риема в РА<br>ком провед<br>знакомпен | За<br>спучае<br>учаях,<br>НХиГС)<br>ения конкур<br>а)* | иявление 1 |
| Направление                                                                                                | Форма<br>обучения                                                   | Совокупность программ/п                                                                                                    | рограмма                                                                                                    | Бюджет                                                             | Договор                                                | Удалить    |
| 40.04.01 Юриопруденция                                                                                     | Заочная                                                             | Международное публичное право, европейско:<br>публичного права; Уголовное право, криминопогия<br>Регулирование и защита прав и свобод | е право; Частное право; Юрист<br>я, уголовно-исполнительное право;<br>человека и гражданина                                                                                            |                                                                    | ~                                                      |            |
| 38.04.04 Государственное и муниципальное управление                                                        | Очная                                                               | Современное публичное управление; Стратегичес                                                                                         | ское управление и качество жизни                                                                                                    |                                                                    | 1                                                      |            |
| Пос<br>р                                                                                                   | ледовате<br>Пере<br>кан-копия подпи<br>аспределения                 | льность распределения<br>йти к формированию<br>сенной поспедевательности                                                              |                                                                                                    |                                                                    |                                                        |            |

Обратите внимание: после скачивания Вы не сможете редактировать заявление.

В пакет документов в числе прочего входит соглашение об электронном взаимодействии – оно позволит Вам далее подать заявление о согласии на зачисление и при необходимости другие документы без прикрепления подписанных скан-копий при помощи смс-кода.

Если Вы выберете "Подписанные скан-копии", распечатайте скачанные документы, подпишите от руки, отсканируйте и прикрепите в соответствующие поля заявления.

После прикрепления файлов нажмите на кнопку "Отправить заявление на регистрацию".

Если Вы выбираете способ подачи «Электронное взаимодействие». Откроется модальное окно с подписанными Вами документами. Проверьте, что все верно, и нажмите на "Подтвердить".

На Ваш номер телефона придет смс с кодом подтверждения от RANEPA – введите его в специальное поле.

|                                        | Тимофеев Тимофей Тимофеевич<br>sikigic963@toracw.com                                                                 |
|----------------------------------------|----------------------------------------------------------------------------------------------------|
| Подтвердит                             | е операцию                                                                                                    |
| Уважаемый Тимофеев Ти<br>Пароль из СМС | инофей Тинофеевич; вы подтверждате компект дорументов заявления на 1-й курс формы обучения?<br>Отпрывить<br>Отпекена |
| Осталось: 04:51                        |                                                                                                    |

Отправленное заявление перейдет в статус "Подано".

| Заявления                                      | a / Appli                                          | catio                         | ns                                                                              |                                  |                                |                                                                                                    |                                                                                     |
|------------------------------------------------|----------------------------------------------------|-------------------------------|---------------------------------------------------------------------------------|----------------------------------|--------------------------------|----------------------------------------------------------------------------------------------------|-------------------------------------------------------------------------------------|
| Уровень / Level of education<br>Магистратура   | Год поступления /<br>Admission year<br>2020 / 2021 | Язык /<br>Language<br>Русский | Филиал / Branch<br>Москва (Институт бизнеса<br>и делового<br>администрирования) | <u>Статус / Status</u><br>Подано | Howep /<br>Number<br>000308930 | Подписать документ / Sign a document<br>Нет доступных документов, возможно,<br>Вам необходимо подать corласие на<br>зачисление / No documents available,<br>probably you have to submit a consent | Открыть заявление / Open an<br>application<br>Подать cornacue / Submit a<br>consent |
| Комментарий приемной комисо<br>Комментария нет | ии к заявлению:                                    |                               |                                                                                 |                                  |                                |                                                                                                    |                                                                                     |
| Создать заявление на друго                     | ий уровень образовани                              | n / Make an ap                | plication for another level of e                                                | ducation                         |                                |                                                                                                    |                                                                                     |

## 5. Исправление ошибок

Если Вы допустили в заявлении ошибку или хотите отозвать заявление, перейдите с главной страницы личного кабинета в раздел "Сообщения".

Выберите тип программы и филиал, соответствующие Вашему заявлению, и нужную группу обращений, затем напишите Ваш вопрос.

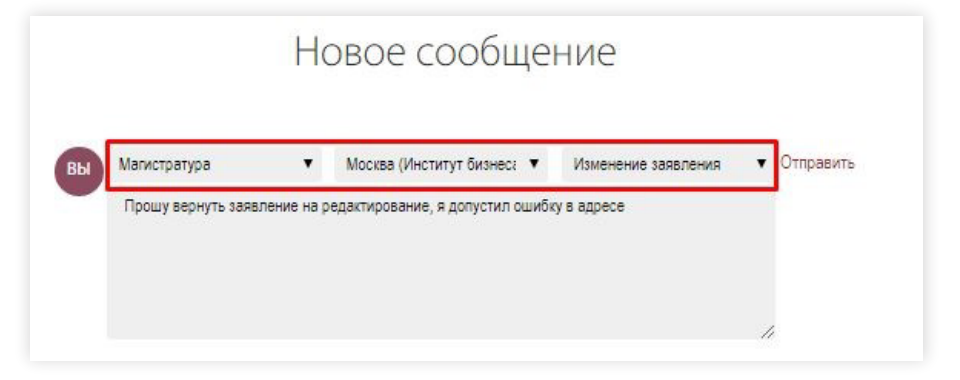

Ответ приемной комиссии отобразится в личном кабинете и придет на Вашу электронную почту.

Также вы можете позвонить на горячую линию приемной комиссии «Инфолайн» 8 (812) 335-94-84 и указать на то, что Ваше заявление необходимо вернуть на доработку.

#### 6. Прием заявления

Когда заявление будет рассмотрено приемной комиссией, его статус изменится на:

#### "Принято"

если приемная комиссия приняла Ваше заявление. Вы можете подать заявление о согласии на зачисление, если не сделали этого ранее, при необходимости ожидать назначения даты и времени вступительных испытаний и отслеживать конкурсную ситуацию;

#### "Возвращено"

если приемная комиссия не приняла какую-либо из скан копий документов из блока "Документы для поступления". Поле с непринятым документом разблокируется – замените скан-копию и повторно отправьте заявление на регистрацию.

| Загрузите указан                                                                                                    | ные ниже док | уманты в формате pdf или jpg. Общий объе | ОКУМЕНТЫ ДЛЯ ПОСТУПЛЕНИЯ<br>атурааных файта, на дирикрышить 35 КВ Дарианты, каполетные на иностранком поме, затураются с проекурн на русский ком, запрогным<br>в утаковствения содаре |
|----------------------------------------------------------------------------------------------------|--------------|------------------------------------------|----------------------------------------------------------------------------------------------------|
| a de la compañía de la compañía de la |              |                                          | Korver rescrapta"                                                                                                    |
|                                                                                                    |              |                                          | Konen porywerte of ofpeoplewerk                                                                                                    |
| <b>(</b>                                                                                                    | 6            |                                          | Документы, подтверждающие индивидуальные достисание"                                                                                                    |
| Ø                                                                                                    |              |                                          | Дополнительные дорменты                                                                                                    |
|                                                                                                    |              |                                          |                                                                                                    |

#### "Отклонено"

если приемная комиссия по какой-либо причине не смогла принять Ваше заявление. В данном случае всё заявление, за исключением принятых документов, станет доступно для редактирования. Внесите изменения и удалите ранее подписанные документы. После этого заново скачайте документы, подпишите их и загрузите их в заявление. После этого можно повторно отправить заявление на регистрацию.

| Направление                        | обучения       | Совокупность программ/программа                            | Бюдкет            | Договор | Удали |
|------------------------------------|----------------|------------------------------------------------------------|-------------------|---------|-------|
| 41.04.05 Международные отношения   | Очная          | Геополитика и глобальный бизнес                            | 1                 | 1       | ×     |
| 38.04.02 Менедкмент                | Очная          | Международный менеджмент                                   | 1                 |         | ×     |
| Удалить Timofeev_Timofey_zayav.pdf |                | Подписанная скан-копия с заявления с приложениями и соглас | иями <sup>с</sup> |         |       |
|                                    | Отправить заяв | ление на регистрацию                                       |                   |         |       |

#### Замечания приемной комиссии (при наличии) отобразятся в поле "Комментарий приемной комиссии к заявлению".

| Заявления                                                                                 | a / Appli                                                        | catio                            | ns                                                                              |                                  |                                |                                                                                                    |                                         |
|-------------------------------------------------------------------------------------------|------------------------------------------------------------------|----------------------------------|---------------------------------------------------------------------------------|----------------------------------|--------------------------------|----------------------------------------------------------------------------------------------------|-----------------------------------------|
| Уровень / Level of education<br>Магистратура                                              | Год поступления /<br>Admission year<br>2020 / 2021               | Язык /<br>Language<br>Русский    | Филиал / Branch<br>Москва (Институт бизнеса<br>и делового<br>администрирования) | Статус / Status<br>Возвращено    | Howep /<br>Number<br>000308930 | Подписать документ / Sign a document<br>Нет доступных документов, возможно,<br>Вам необходимо подать согласие на<br>зачисление / No documents available,<br>probably you have to submit a consent | Открыть заявление / Open an application |
| Комментарий приемной комисс<br>Припоженный документ, подтве<br>Создать заявление на друго | ии к заявлению;<br>врждающий индивидуалы<br>й уровень образовани | ные достижения<br>я / Make an ap | , не соответствует указанным р<br>plication for another level of e              | данным. Пожалуйста,<br>aducation | замените файл.                 |                                                                                                    |                                         |

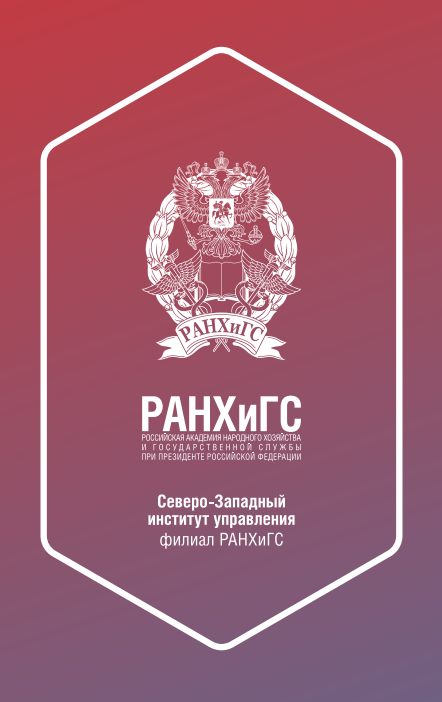

© Управление маркетинга и внешних коммуникаций Северо-Западного института управления РАНХиГС при Президенте РФ